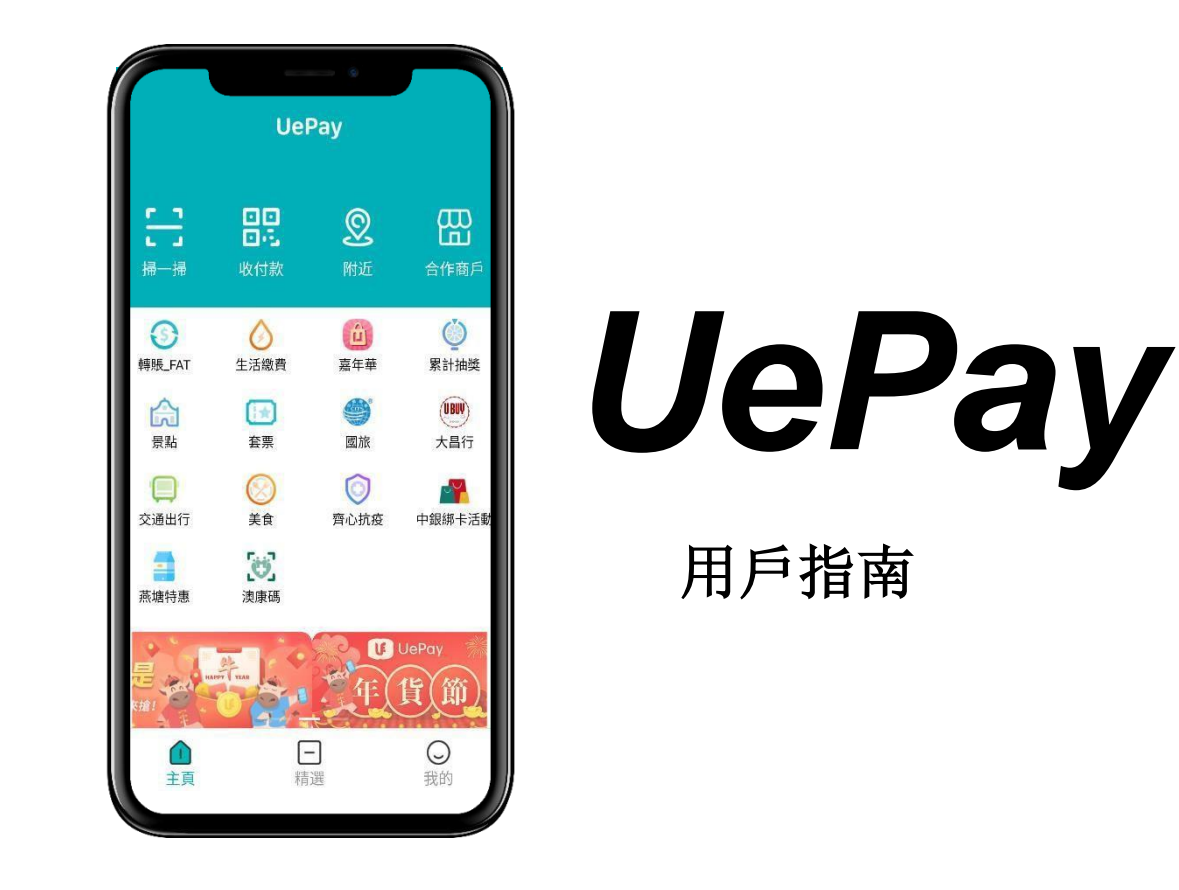

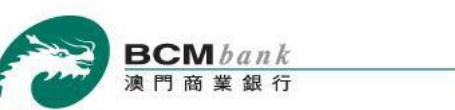

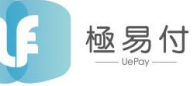

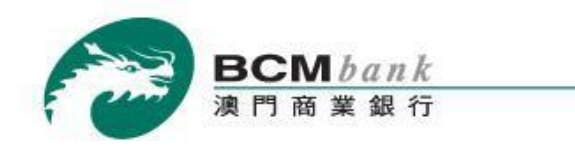

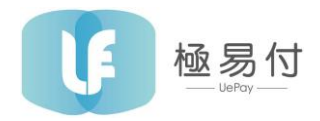

### 將澳門商業銀行賬戶綁定到 UePay電子錢包

只需幾個步驟,您就可以快速將澳門商業銀行賬戶與 UePay 綁定,假設您已經成功下載、安裝並註冊 UePay。

打開 UePay → 點擊 "我的"圖標

|                                       |                                                                                                    | ۲                |                    |
|---------------------------------------|----------------------------------------------------------------------------------------------------|------------------|--------------------|
|                                       | Uel                                                                                                    | Pay              |                    |
| <b>こ</b><br>掃一掃                       | <ul><li>・・</li><li>・・</li><li>・</li></ul> | <b>》</b><br>附近   | <b>日</b><br>合作商戶   |
| <b>③</b><br>轉賬_FAT                    | く<br>生活繳費                                                                                                    | 嘉年華              | <b>(</b> )<br>累計抽獎 |
| 合<br>景點                               | (Internet internet i          | 國旅 國             | (Ling)<br>大昌行      |
| <b>交</b> 通出行                          | ()<br>美食                                                                                                    | <b>一</b><br>齊心抗疫 | <b>公</b><br>中銀綁卡活動 |
| 燕塘特惠                                  | <b>[10]</b><br>澳康碼                                                                                                    |                  | _                  |
| 日日日日日日日日日日日日日日日日日日日日日日日日日日日日日日日日日日日日日 |                                                                                                    |                  | UePay              |
| 主頁                                    | L <sup>-</sup><br>米青                                                                                                    | 選                | 我的                 |

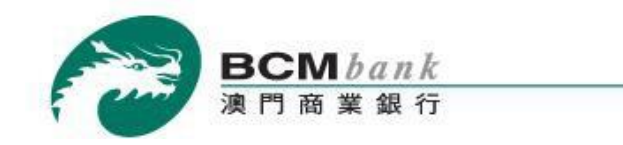

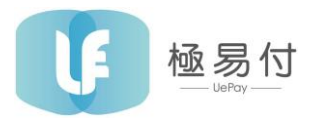

點擊"銀行賬戶"並於下方點擊"添加銀行卡/銀行儲蓄賬戶"。

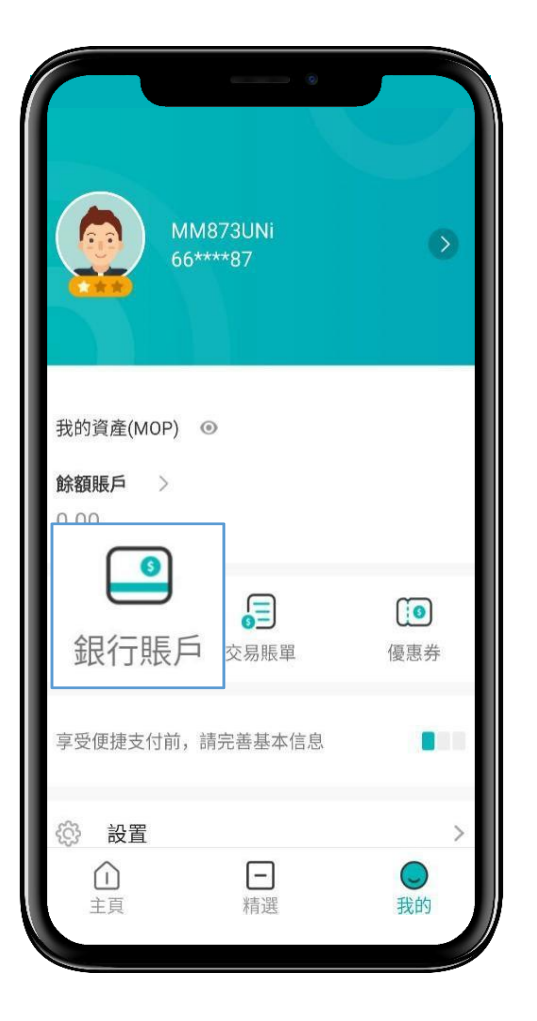

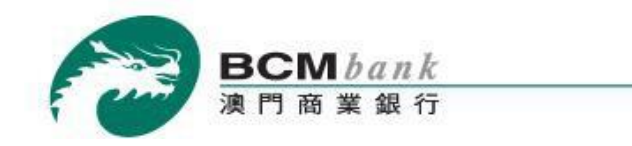

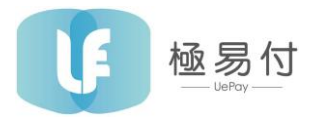

選擇澳門商業銀行後,請閱讀 UePay 網上快捷支付服務協議並同意服務協議。

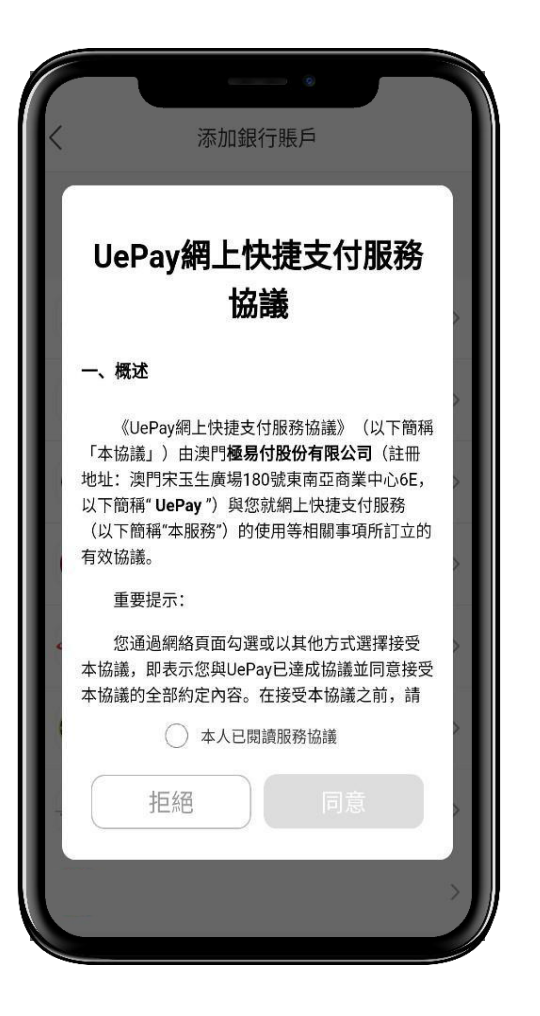

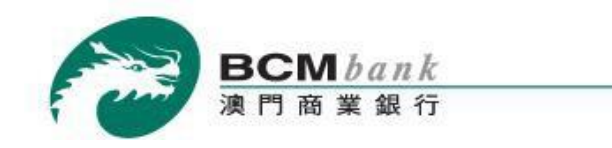

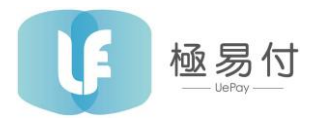

請閱讀澳門商業銀行快捷支付服務條款及細則並同意服務協議。

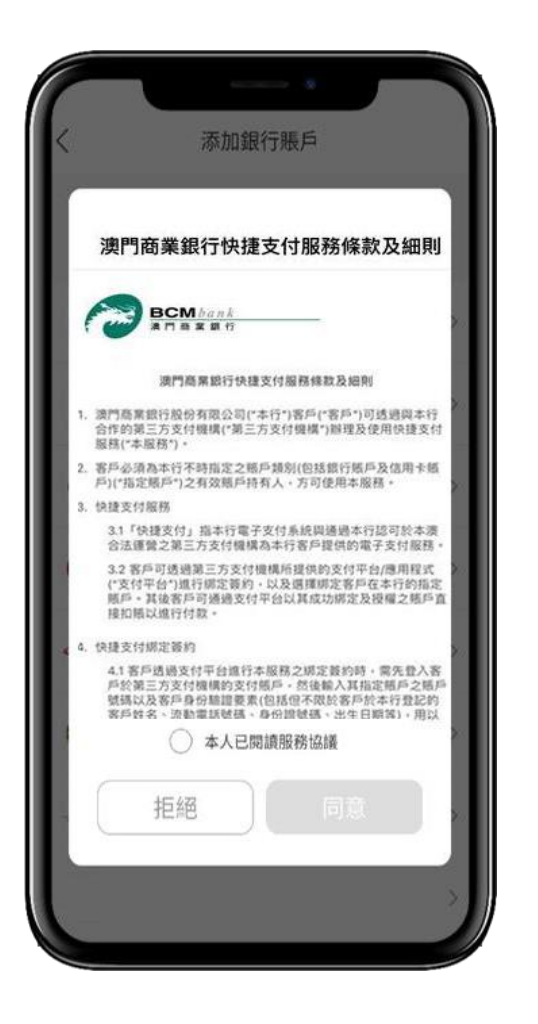

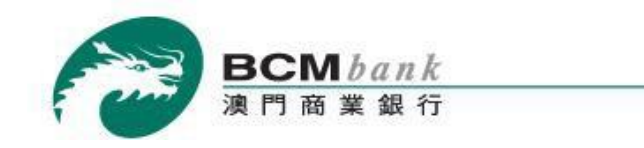

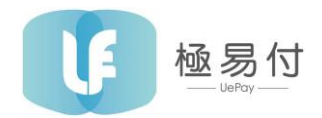

#### 填寫銀行賬戶資料,完成後點擊下一步。

| く 添加銀行賬戶 |            |           |  |  |  |
|----------|------------|-----------|--|--|--|
| 0        | 0          |           |  |  |  |
| 選擇銀行     | 提交信息       | 短信驗證      |  |  |  |
| 所屬銀行     |            | 澳門商業銀行、   |  |  |  |
| 賬戶號碼     | 請輸入銀行條     | 諸蓄賬戶賬號 🔀  |  |  |  |
| 賬戶類型     |            | 銀行儲蓄賬戶>   |  |  |  |
| 身份信息     |            |           |  |  |  |
| 證件類型     | 澳門特別行政     | 政區居民身份證 > |  |  |  |
| 英文姓名     | 公寓日午<br>百月 | 俞入您的英文姓名  |  |  |  |
| 出生日期     |            | 請選擇出生日期>  |  |  |  |
| 證件號碼     | きます<br>5月1 | 俞入您的證件號碼  |  |  |  |
|          |            |           |  |  |  |

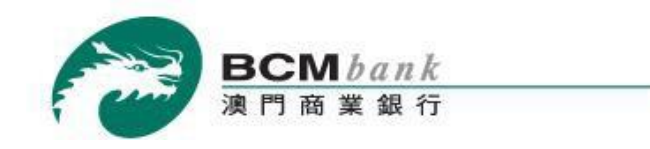

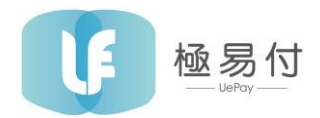

輸入您於澳門商業銀行預留的流動電話號碼,並點擊獲取一次性密碼(OTP)。輸入於短信接收的驗證碼以驗證 賬戶綁定操作。完成後點擊"確定"繼續。

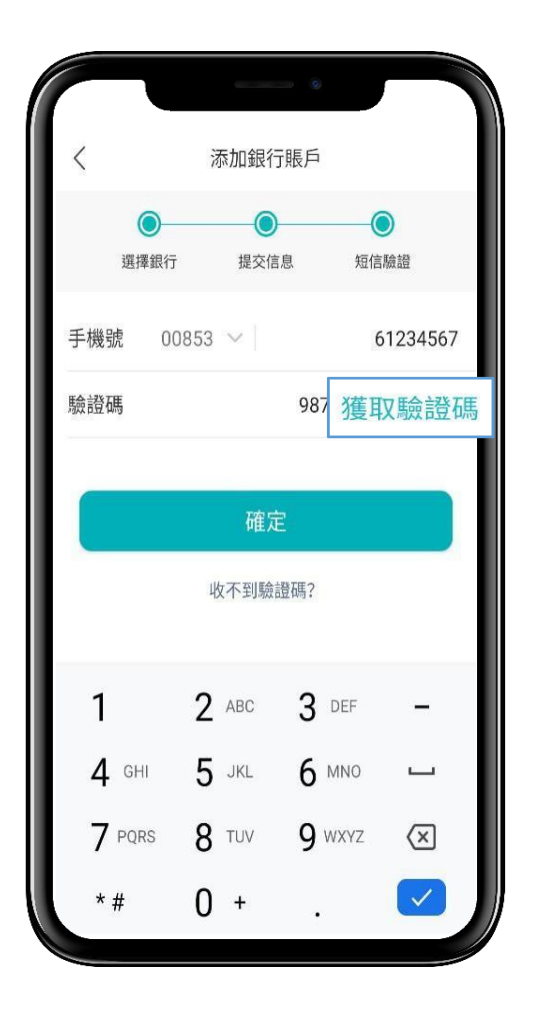

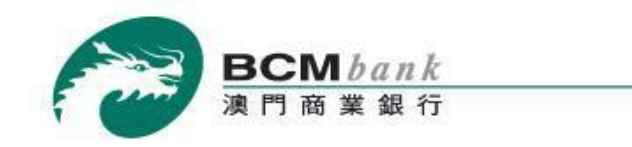

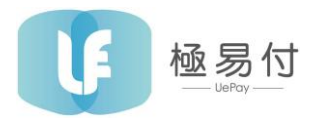

恭喜! 綁定已經完成, 現在您可以使用 UePay 電子錢包了。

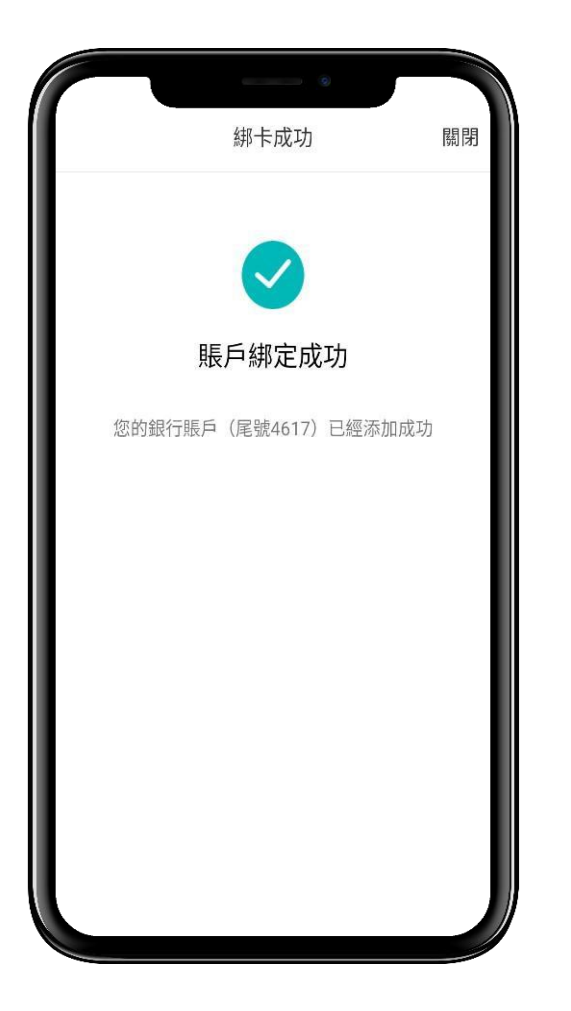

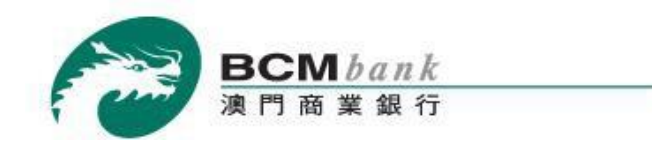

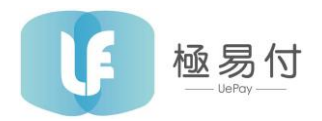

### 解除綁定

解除綁定操作非常簡單。點擊"我的","銀行賬戶",選擇您的澳門商業銀行賬戶。下方將出現三個選項。 點擊"解綁"並點選"確定"即可完成操作。

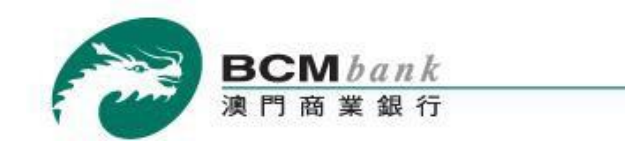

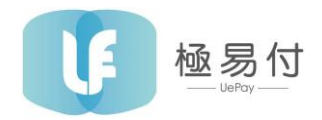

# 充值UePay餘額

使用澳門商業銀行賬戶充值 UePay非常簡單。

打開 UePay → 點擊"我的"圖標

|                       |                                                                                                    | e<br>Dov         |                              |
|-----------------------|----------------------------------------------------------------------------------------------------|------------------|------------------------------|
|                       | Uer                                                                                                    | Pay              |                              |
| 「」」<br>掃一掃            | <ul><li>・・</li><li>・・</li><li>・</li></ul> | <b>②</b><br>附近   | <b>日</b><br>合作商戶             |
| ●<br>轉賬_FAT           | 上活繳費                                                                                                    | <b>道</b><br>嘉年華  | く<br>累計抽獎                    |
| 合<br>景點               | <b>全</b> 票                                                                                                    | <b>会</b><br>國旅   | )<br>し<br>BUI<br>大<br>皆<br>行 |
| <b>交</b> 通出行          | <b>●</b><br>美食                                                                                                    | <b>一</b><br>齊心抗疫 | 中銀綁卡活動                       |
| 燕塘特惠                  | <b>[</b> ]<br>澳康碼                                                                                                    |                  |                              |
| <b>こ</b><br>末雄!<br>主頁 |                                                                                                    |                  | UePay **                     |

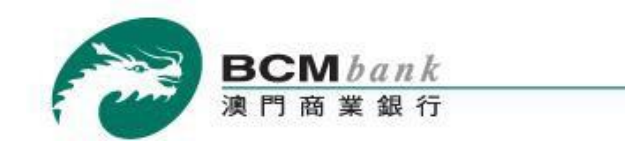

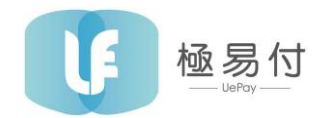

#### 點選"餘額賬戶"以查看結餘。

| () M 60          | M873UNi<br>****87 |                |
|------------------|-------------------|----------------|
| 我的資產(MOP) 餘額賬戶 〉 | ۲                 |                |
| 0.00             | -                 |                |
| 銀行賬戶             | 交易賬單              | (IO)<br>優惠券    |
| 享受便捷支付前,         | 請完善基本信息           |                |
| ③ 設置             | _                 | >              |
| 主頁               | 精選                | <b>●</b><br>我的 |

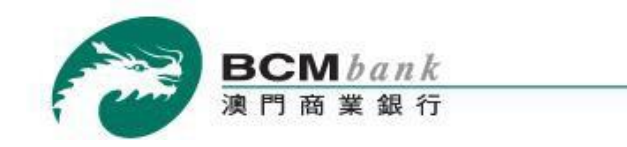

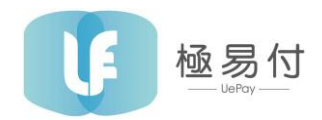

選擇"充值"。

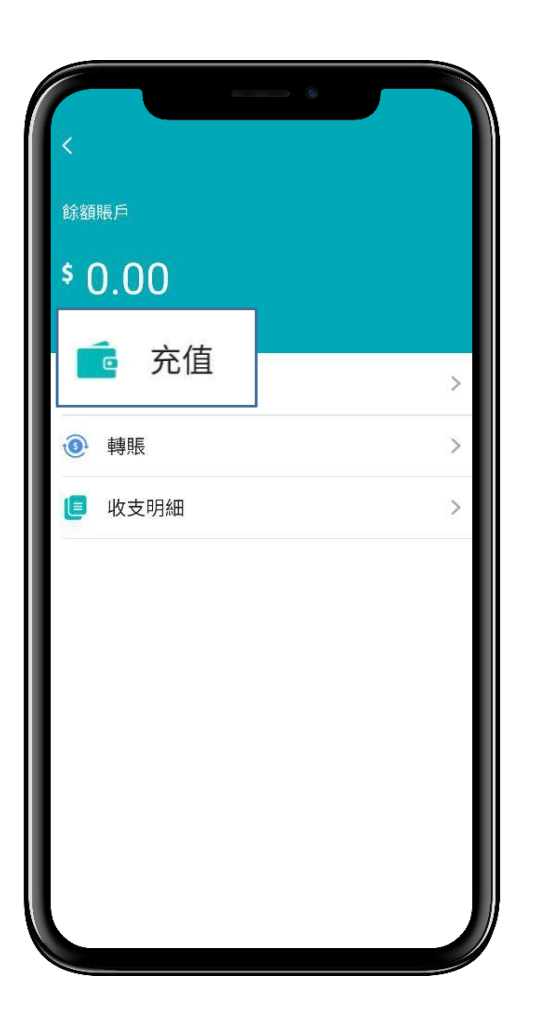

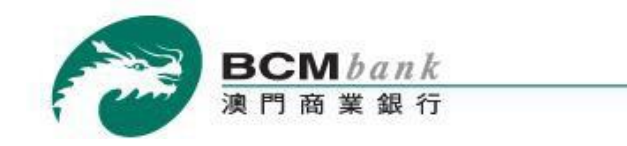

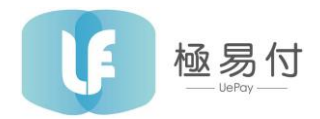

#### 輸入欲充值的金額並點擊"下一步"完成剩餘操作。

| く 充値                  |       |
|-----------------------|-------|
| 充值金額                  |       |
| <b>\$</b> 100         | (MOP) |
| 9 正在使用銀行卡賬戶充值到UEPAY餘額 |       |
|                       |       |
| 下一步                   |       |
|                       |       |
|                       |       |
|                       |       |
|                       |       |
|                       |       |
|                       |       |
|                       |       |
|                       |       |

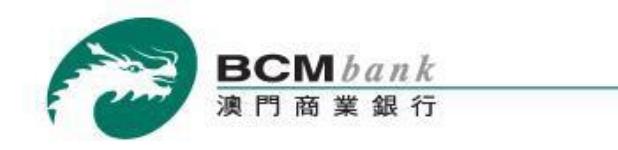

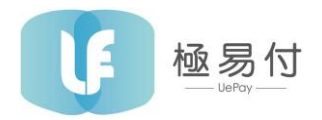

## 支付流程(有密支付)

打開UePay → 點擊"收付款"圖標 → 顯示付款碼並進行反掃 → 輸入支付密碼 → 支付成功

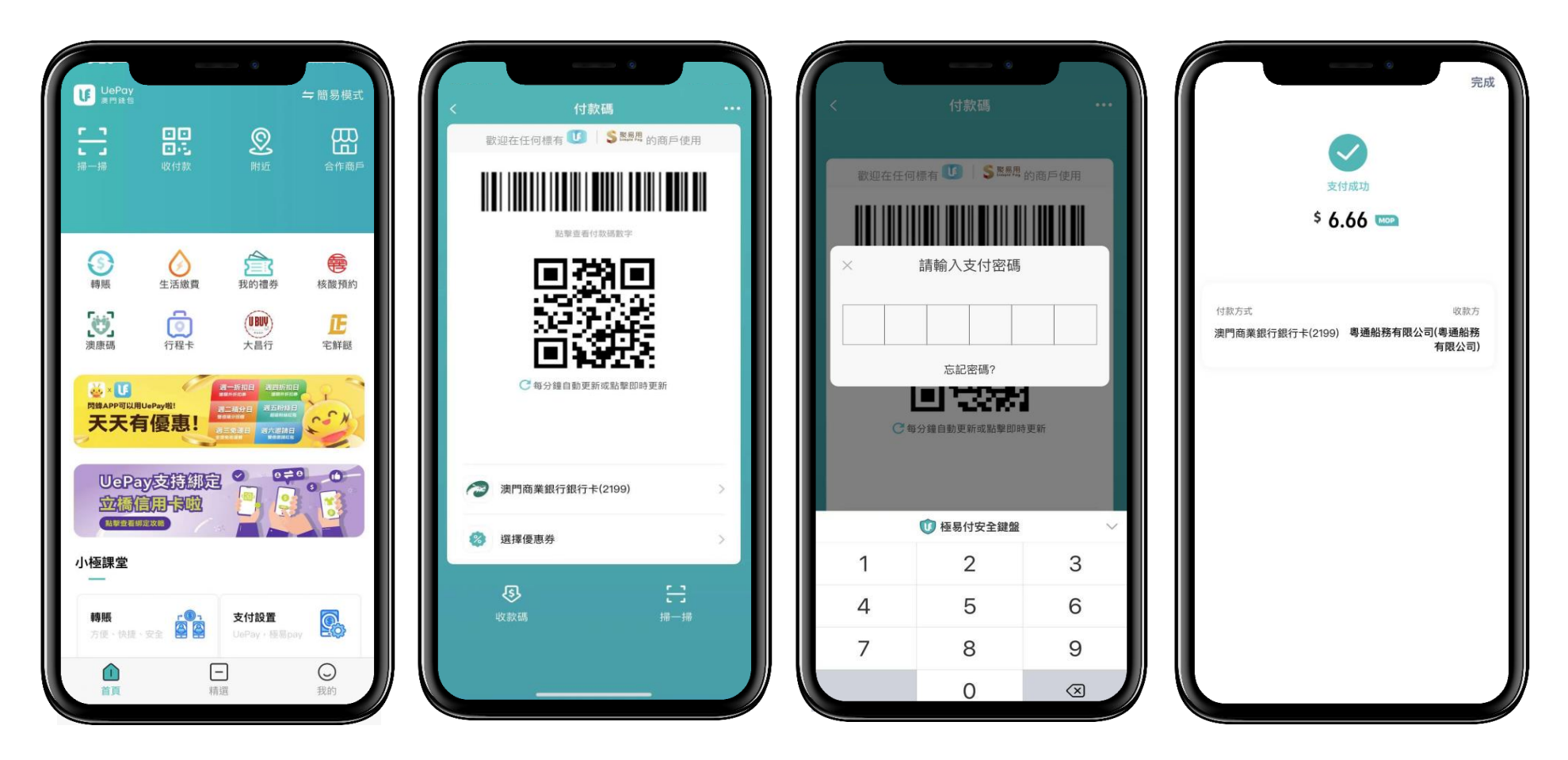

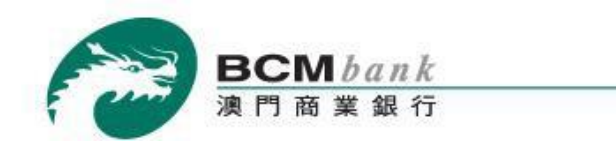

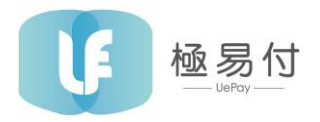

# 支付流程(無密支付)

打開UePay → 點擊"收付款"圖標 → 顯示付款碼並進行反掃 → 支付成功

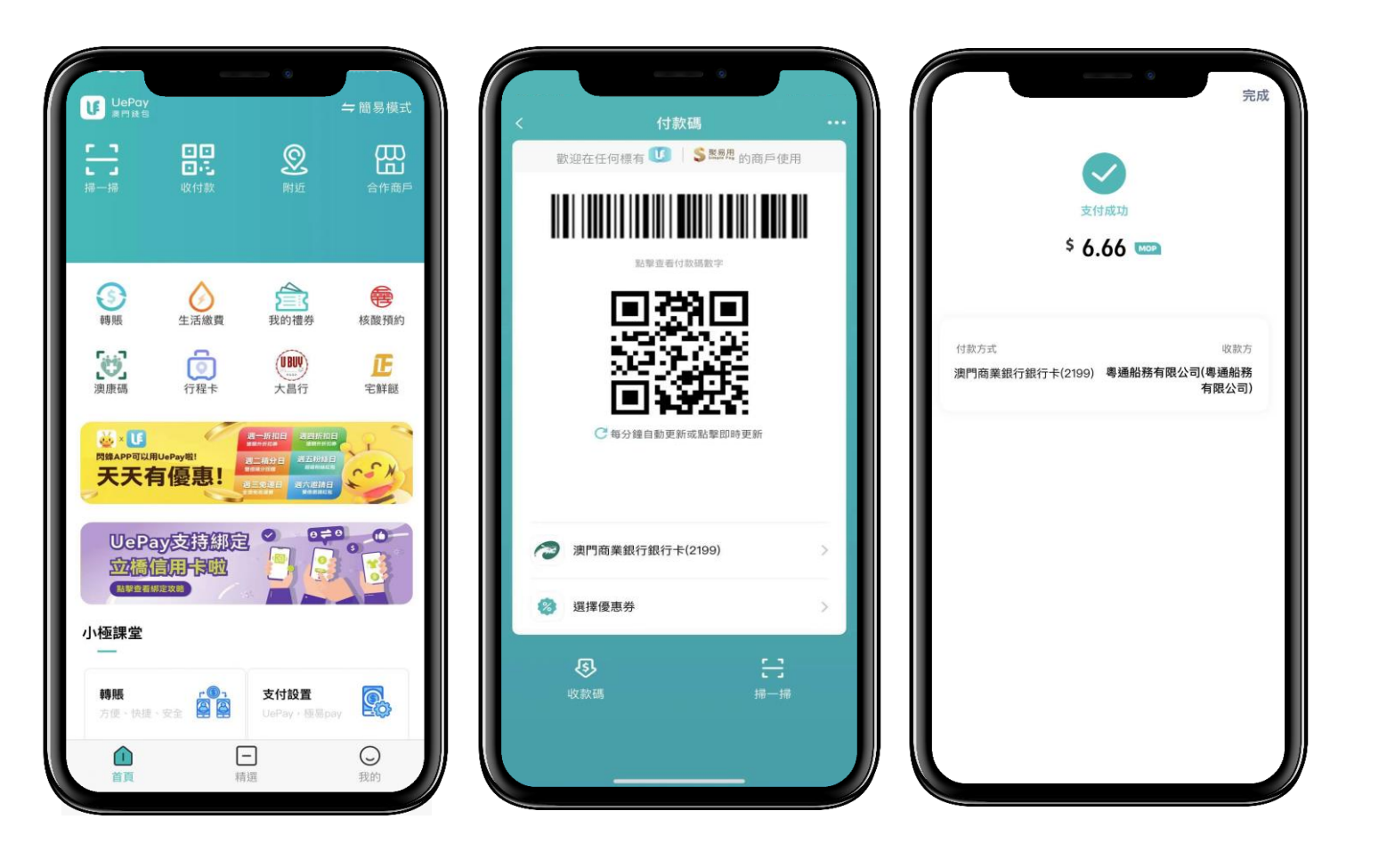

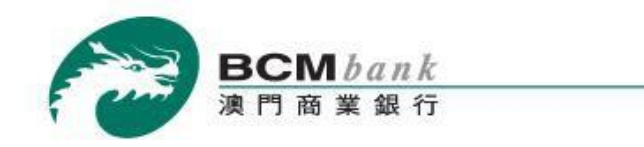

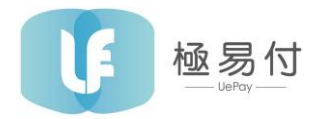

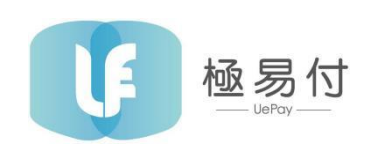

客戶服務熱線: (853) 2822 9953 辦公時間: 上午九時至下午六時

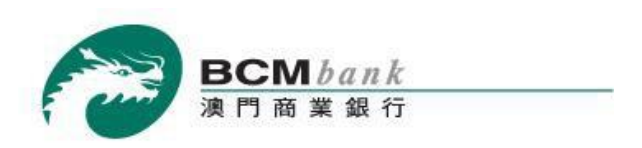

「商業理財通」客戶服務熱線: (853) 8796 8888

辦公時間: 星期一至五 上午九時至下午七時